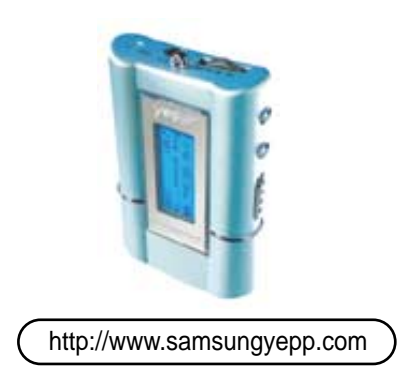

AH68-01248A

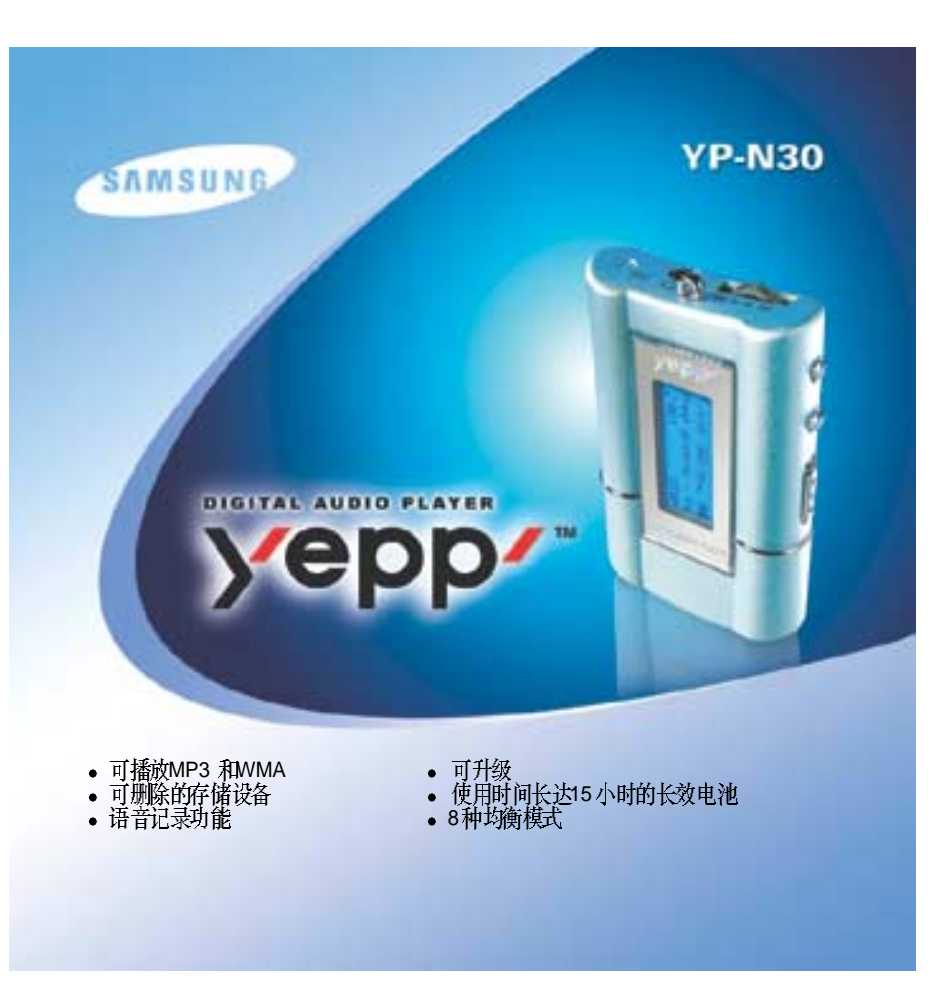

![](_page_1_Picture_0.jpeg)

![](_page_2_Picture_0.jpeg)

![](_page_2_Picture_1.jpeg)

# 准备

| 安全说明  |       | <br>   |
|-------|-------|--------|
| 城 .   |       | <br>   |
| 组件。   |       | ·····  |
| 经行业直0 | yepp) | <br>10 |

# 连接至计算机

| ·在控vepp 至PC                                                   | 2 |
|---------------------------------------------------------------|---|
| 王爱 11 王<br>毛动安琪JSB 驱动程序                                       | 5 |
| 使用可移动硬度 22                                                    | 2 |
| • 下對 十卦 文件                                                    | 2 |
| ● 断开USB 连线                                                    | 3 |
| ■ 約1 上次<br>● 終于小                                              | 1 |
| ()[문역)[12]<br>가이날 것(과) (2) (2) (2) (2) (2) (2) (2) (2) (2) (2 | 5 |

## 基本功能

| 估田vepp 於查去    | 卒年       |    |
|---------------|----------|----|
| 设置音量/锁定       | 日小<br>J能 |    |
| <b>一</b> 更改模式 |          |    |
| 录音            |          | 29 |
| 搜索音乐文件        |          |    |

# 附加功能

| 循环播放                                                       |    |
|------------------------------------------------------------|----|
| 设置载单                                                       |    |
| (大臣)(木))<br>(新賀)(茶)(市)(市)(市)(市)(市)(市)(市)(市)(市)(市)(市)(市)(市) |    |
| 至久間次回口<br>设置EQ                                             | 35 |
| 從且 →<br>管理 → 件                                             | 30 |
| ●卅除                                                        | 30 |
| • 格式化                                                      | 3′ |
| 自定义洗项(显示)                                                  |    |
| • 显示                                                       |    |
| • 書書 <u>来</u>                                              | 4( |
| • 滚动 踱                                                     | 40 |
| • 对比度                                                      | 41 |
| • 自动 关闭                                                    | 41 |
|                                                            |    |

## 附录

| 妞说明 (yepp 播放器 ) | 2 |
|-----------------|---|
| ENU (菜单) 表4     | 1 |

### 客户支持

| 故隨排除 | <br>46 |
|------|--------|
| 安全   | <br>48 |
| 规格   | <br>49 |

![](_page_3_Picture_0.jpeg)

请仔细阅读和理解下面的介绍,以避免对您造成伤害或损坏本设备。

| 不要將它放在温度异常的环境内<br>(高于5℃低于5℃)。不要放在潮湿<br>的环境中。 | 不要使本设备承受太大的压力。           | 不要在本机内放入异物。             |
|----------------------------------------------|--------------------------|-------------------------|
|                                              |                          |                         |
| 不要在本设备上面放置重物。                                | 不能受到化学制品的侵蚀例如:苯<br>或稀释剂。 | 如果您长时间不使用本设备请将电<br>池取出。 |
|                                              |                          | J S TO CA               |
| 不被阳光直射或放在取缓设备周围。                             | 应存放在干净的环境中。              | 不要自行拆卸或修理本设备。           |
|                                              |                          |                         |

#### 使用耳机

请遵守下列安全介绍:

- 在驾驶或骑车时不要戴耳机。这样做很危险,并且是犯法的。
- 如果您戴着耳机打开音量在街上行走,特别是在过十字路口时,可能会引发交通事故。 保护您的听力

5

- 不要将音量开得太大。
- 医生提示不要长时间将音量开得太大。如果您出现耳鸣症状请停止使用本机或降低音量。

#### 操作环境

 环境温度: 5°C ~ 35°C (41°F ~ 95°F) 湿度 : 10 ~ 75%

### 环境信息

- 按照地方上的规定丢弃废物,如包装-电池和旧的电器设备。
- YEPP 的包装使用纸板和聚乙烯等材料未使用其他有害的材料。

| DIGITAL SOUND yepp                                                                          |  |
|---------------------------------------------------------------------------------------------|--|
| <b>MP3和WMA播放</b><br>MP3即MPEG1 layer3的音频格式文件。<br>WMA即Microsoft Windows Media音频格式文件。现已逐渐广泛使用。 |  |
| <b>高速USB</b><br>最大下载速度5Mbps。                                                                |  |
| <b>背景光</b><br>流行的蓝色背景光                                                                      |  |
|                                                                                             |  |

![](_page_5_Figure_0.jpeg)

![](_page_6_Picture_0.jpeg)

![](_page_6_Figure_1.jpeg)

![](_page_6_Figure_2.jpeg)

+ -

![](_page_7_Picture_0.jpeg)

将yepp连接 至PC 前,请确 保先安装 yepp Explorer,如果 屏幕出 现 "Add New Hardware Wizard (添加新硬件向导)"则按下 [Cancel(取消)]按钮。然后安装USB驱动程序。

![](_page_7_Figure_2.jpeg)

系统要求。

- 20MB 可用硬盘空间

12

化 请将操作系统安装在Windows 2000或XP中, 否则安装将无法完成。

![](_page_8_Picture_0.jpeg)

![](_page_8_Figure_1.jpeg)

![](_page_9_Picture_0.jpeg)

如果USB 驱动程序安装完毕请参考第22页的"下载/上载文件"。 如果USB 驱动程序未安装请参照下列步骤:

![](_page_9_Figure_2.jpeg)

![](_page_10_Figure_0.jpeg)

![](_page_11_Picture_0.jpeg)

![](_page_11_Figure_1.jpeg)

![](_page_11_Picture_2.jpeg)

![](_page_12_Figure_0.jpeg)

![](_page_13_Figure_0.jpeg)

![](_page_14_Figure_0.jpeg)

• 电源关闭时间可以在菜单模式中进行设置。

![](_page_15_Figure_0.jpeg)

● 在转换模式的过程中会显示一会儿 PLEASE WAITING"(请等待)信息。
 ● 当此模式转换或音乐模式或电源关和时语音模式的设置描述不会被保存。

- 文件记录在V001, V002......
- 内存满了,停止自动记录。
- (当记录开始后在屏幕中心的右方显示剩余时间。)
- 在音乐模式下按住 🌑 键 在语音记录停止后,音乐模式转换成录音模式

- 如果改变了文件的名称将无法播放记录的语音文件。
- 记录语音时,记录时间一定要超过5 秒钟。

![](_page_16_Picture_0.jpeg)

![](_page_16_Figure_1.jpeg)

![](_page_17_Picture_0.jpeg)

#### 循环功能

![](_page_17_Figure_2.jpeg)

备键: 直接按 ◎ 接钮. 可见取消循环.

按住yepp播放器上的 <sup>™</sup> 按钮,可以切换到MENU (菜单)模式。 使用 ►/■ 按钮进行选择,使用 ◀◀/ ►► 按钮进行移动。 再次按 <sup>™</sup> 按钮可以取消MENU (菜单)模式。

![](_page_17_Figure_5.jpeg)

- Play mode (播放 模式):选择 曲目重复播放的 的模式。
- Equalizer (均衡器): 使用均衡器功能。
- File (文件): 删除或格式化音乐文件。
- Setting (设置): 更改显示屏的基本选项。
- Exit menu (退出菜单): 退出MENU (菜单),
- 獹:
- 在MENU (菜单)中使用Goup(向上)可以退出当前设置。
- 在MENU (菜单)模式下,如果在10秒钟内输入任何信息,则MENU (菜单)格式将被取消。

![](_page_18_Figure_0.jpeg)

• DBB 即Dynamic Bass Booster (动态低音增强器)的缩写,它可增强低音效果。

![](_page_19_Figure_0.jpeg)

![](_page_20_Figure_0.jpeg)

## 设置功能

38

- ] 在MENU(菜单)中,选择4. Setting(设置)。(参考"设置菜单")
- 2 在SET(设置)中,使用 ◀◀/▶▶ 按钮移至您要更改的功能,然后使 用▶/■ 按钮选定此功能。

![](_page_20_Figure_4.jpeg)

- (Display(显示)→1. Information(信息)
- Play Time (播放时间):显示当前的播放时间 🕗 Compression (压缩):显示压缩率 128 🔤
- Remain Time (剩余时间):显示剩余的播放时间 🕘 Free Memory (可用内存):显示剩余的内存 32 инна
- Total Time (总时间):显示总的播放时间;

#### Display(显示)→2. Logo(徽标)

- Default (默认):选中小狗徽标。
- •Yepp:选中yepp图标。
- None (无): 不显示徽标。

![](_page_20_Figure_13.jpeg)

![](_page_20_Picture_14.jpeg)

![](_page_21_Picture_0.jpeg)

## Back-Light(背景光)

- Button-3Sec( 按钮-3秒):
   当选中此按钮后背景光持续点亮3秒钟。
   Button-5Sec( 按钮-5秒):
- 当选中此按钮后背景光持续点亮5秒钟。 Navon (U.T.)
- Never: (从不):
   不会 点亮背景 光。
- \* 通过选择[Never(从不)]您可以达到节约电池电量 的目的。
- \* 当电池电量不足时背景光不会点亮。

# Scroll Speed(滚动速度)

- 按下 ◀◀ / ▶▶ 按钮 设置滚动 速度。
- 在0-10范围内设置曲目的滚动速度。

![](_page_21_Picture_10.jpeg)

\_\_00

↓ LEVEL

LEVEL

#### Contrast (对比度)

按 ◀◀ / ▶▶ 按钮设置对比度。
在0-20的范围内选择屏幕的显示对比度。

![](_page_21_Picture_13.jpeg)

- 5-Seconds (5秒):
   5秒钟不按任何键。 电源 自动关闭。
- 10-Seconds (10秒):
   10秒钟不按任何键, 电源自动关闭。
- 15-Seconds (15秒):
   15秒钟不按任何键。电源自动关闭。
- 30-Seconds (30秒):
- 30秒钟不按任何键。 电源 自动关闭。
- 60-Seconds (60秒):
   60秒はごかけばは、中華自動学
- 60秒钟 不按任何 键, 电源 自动关闭。

![](_page_21_Picture_21.jpeg)

![](_page_21_Picture_22.jpeg)

![](_page_21_Picture_23.jpeg)

# 按钮说明 (yepp播放器)

![](_page_22_Picture_1.jpeg)

| 按钮   | 状态         | 按下时间 | 响应情况                               |
|------|------------|------|------------------------------------|
|      | 关闭 电源      |      | 打开 电源并播 放                          |
| ▶/ ■ | 播放         |      | 停止(如果在5秒钟内未按下任<br>何按钮、yepp将自动关闭电源) |
|      | MENU(菜单)模式 |      | 选择                                 |
|      | 试听 播放      |      | 取消试听播放并改为顺序播放                      |
|      | 播放         | 短    | 播放下一曲目                             |
|      | 播放         | 长刊秒  | 在PLAY (播放)模式下快进搜索                  |
|      | 停止         |      | 跳至下一曲目                             |
|      | MENU(菜单)模式 |      | 向上移动                               |

|          | 播放         | 短    | 在开始播放5秒钟以内:播放上一曲目<br>在开始播放5秒钟以后:从当前曲目的<br>开始处播放 |
|----------|------------|------|-------------------------------------------------|
| <b>◄</b> | 播放         | 长刊秒  | 在PLAY ( 播放 ) 模式 下快退<br>搜索                       |
|          | 停止         |      | 跳至 下一曲目                                         |
|          | MENU(菜单)模式 |      | 向下移动                                            |
| Ŧ        | 播放或停止模式    |      | 増大 音量                                           |
| Ξ        | 播放或停止模式    |      | 减少 音量                                           |
| MENU     | 播放         | 短    | 为循环功能设置起始点                                      |
|          | 设置循环过程 中   | 短    | 循环 模式                                           |
|          | 循环 模式      | 短    | 取消 循环模式                                         |
|          | 停止         | 短    | 更改模式(音乐↔语音)                                     |
|          | 播放 或停止模 式  | 超过2秒 | 进入MENU(菜单)                                      |
|          | MENU(菜单)模式 |      | 退出MENU (菜单)                                     |
| REC      | 播放 或停止模 式  | 超过1秒 | 语音记录                                            |
|          | 语音记录       |      | 停止 语音记录                                         |

![](_page_23_Picture_0.jpeg)

![](_page_23_Figure_1.jpeg)

• 用▶/■ 按钮进行选择,用◀◀/▶▶ 按钮进行移动。

![](_page_23_Figure_3.jpeg)

![](_page_24_Picture_0.jpeg)

#### yepp无法工作而且LCD无显示。

- 检查 电池电量
- 检查 电池是否 正确插入(+,-)

在PLAY(播放)模式中。按下▶/ ■ 按钮 后音乐仍无法播 放。

- 请检查是否将MP3或WMA文件存储在内存中。
- 当发现不兼容的文件(例如: MPEG1 LAYER1 文件)时,显示 "WRONG FILE (错误 文件)"和 "SEARCHING SYNC (同步 搜索)"信息,并且停止播放。在PC机上 删除了 文件 后,重新进行播放。

#### 文件 无法下载

- 检查计算机中的驱动程序是否安装正确。
- 检查yepp 与计 算机的连接。
- 检查并更换电池,打开yepp的电源。

背景光不起作用

• 检查背景光的设置。

- 电池电量不足时 背景光将无法使用。
- 电他电量小足 时, 自泉九何九伍 医用。

#### 按钮不起作用

- 检查Hold ( 锁定 ) 开关 的设置。
- Yepp电源关闭
- 在Stop(停止)模式下,电源会在10秒钟后自动关闭。(改变它的设置)
- 检查其中是否保存文件。

#### 在Play(播放)模式中。显示的播放时间有问题

• 检查是否正在播放VBR(可变采样率)文件,显示的播放VBR文件时间与实际的时间不同。

- 因为是压缩文件所以时间可能不正确。
- LCD 窗口 较暗 • 检查 对比度
- · 155 / 160
- 显示乱码
- 仅支持ID3 1.0。
- 如果文件名太长会仅显示部分内容。
- (超过8个英文字母)

![](_page_25_Picture_0.jpeg)

![](_page_25_Picture_1.jpeg)

您可以从日益增多的互联网站点获得合法的MP3文件。

![](_page_25_Picture_3.jpeg)

| 型号        | YP-N30                          |
|-----------|---------------------------------|
| 内存容量      | 128MB(YP-N30 H)/64MB(YP-N30 S)  |
| 电压        | 1.5V × 1 (AAA/LR03型碱性电池)        |
| 播放时间      | 持续15小时(碱性电池, MP3 128Kbps, 音量20) |
| 尺寸/重量     | 44 × 65 × 14.5 mm/34g(不带 电池)    |
| 包装箱       | 塑料/铝                            |
| 文件传输速度    | 多达4Mbps                         |
| 信噪比       | 20kHz LPF (1KHz 0dB)时为85dB      |
| 耳机插孔的输出功率 | 5mW/CH (16 Ω)                   |
| 输出频率范围    | 20Hz~20kHz                      |
| 操作温度范围    | -5 ~ +35°C (23 ~ 95°F)          |